## RÉFÉRENCIER INVENTAIRE PAR CODE BARRE

Revenir à la documentation des 'Paramétrage des référenciers et importation' du menu 'Base de travail'

#### A savoir :

Cette page est en cours de rédaction.

Ce référencier permet d'importer un fichier contenant une saisie d'inventaire et de générer une saisie d'inventaire par code barre.

#### Sommaire

- 1 Paramétrage du référencier
  - 1.1 Format de base : magasin, code barre, quantité
  - 1.2 Format avec entêtes
  - 1.3 Référencier sans quantité --> quantité = 1
    - 1.3.1 Paramétrage du référencier
    - 1.3.2 Importation du référencier

2 Importation du référencier

# PARAMÉTRAGE DU RÉFÉRENCIER

### Format de base : magasin, code barre, quantité

- Sélectionner le type d'importation Inventaire par code barres.
- Renseigner les champs :
  - Code barre programme
  - Quantités
  - Eventuellement le magasin

| Type d'importation                    | Inventaire par co         | ode barres | • | mportation                        |           |  |  |
|---------------------------------------|---------------------------|------------|---|-----------------------------------|-----------|--|--|
| Options d'importation                 | 1                         |            |   | Champs de données                 |           |  |  |
| Nom du paramètre                      |                           | Valeurs    | - | Champs                            | Colonne 😫 |  |  |
| Type de date                          | Type de date              |            |   | Date de l'inventaire              |           |  |  |
| Codes bizarres                        |                           | Désactivé  |   | Balise de libellé de l'inventaire |           |  |  |
| Construction codes                    | Construction codes barres |            |   | Libellé de l'inventaire           |           |  |  |
| Format de construction codes barres   |                           |            |   | Entête de ligne                   |           |  |  |
| Codes polaris                         |                           | Désactivé  |   | Bloc codes barres 1               |           |  |  |
| Type d'entête                         |                           |            |   | Bloc codes barres 0               |           |  |  |
| Fusion d'entête                       |                           | Désactivé  |   | Magasin                           | 1         |  |  |
| Type d'entête de l'inventaire         |                           |            | - | Code barres programme             | 2         |  |  |
| Type d'entête de libellé d'inventaire |                           |            |   | Quantités                         | 3         |  |  |
| Type d'entête de ligne d'inventaire   |                           |            | - | <                                 | -         |  |  |

### Format avec entêtes

La ligne Entête d'inventaire permet de renseigner les champs :

- "Magasin" affecté à la saisie code barre d'inventaire
- "Date de l'inventaire" : date de la saisie code barre d'inventaire.

La ligne Entête de libellé d'inventaire permet de renseigner les champs :

• "Libellé de l'inventaire" : libellé de la saisie code barre d'inventaire.

La ligne Entête de ligne d'inventaire permet de renseigner les champs :

- "Code barre programme"
- "Quantité" : quantité par code barre

Soit par exemple, un format comportant les 3 entêtes :

• Renseigner la valeur de chaque type d'entête dans les options d'importation

| Nom du paramètre                     | Valeurs                                 |
|--------------------------------------|-----------------------------------------|
| Type d'arrondi                       | 1                                       |
| Séparateur de fichier                | Point virgule                           |
| Type d'entite de ligne               |                                         |
| Nombre de lignes à ignorer           | 0                                       |
| Mappage magasins                     |                                         |
| Codage du fichier                    | Défaut (Code pasge ASCII du système act |
| Calculer la clé des codes barres     | Désactivé                               |
| Type de date                         | Format de Date AAAAMMDD                 |
| Codes bizarres                       | Désactivé                               |
| Construction codes barres            | Désactivé                               |
| Format de construction codes barres  |                                         |
| Codes polaris                        | Désactivé                               |
| Type d'entitée                       |                                         |
| Fusion d'entête                      | Désactivé                               |
| Type d'entête de l'inventaire        | E                                       |
| Type d'entité de libelé d'inventaire | D                                       |
| Type d'entiète de ligne d'inventaire | L                                       |

• Renseigner les champs de données, soit par exemple

| Champs de données                 |           |  |  |  |  |  |
|-----------------------------------|-----------|--|--|--|--|--|
| Champs                            | Colonne 🕍 |  |  |  |  |  |
| Bloc codes barres 1               |           |  |  |  |  |  |
| Balise de libellé de l'inventaire | 1         |  |  |  |  |  |
| Balise d'entête de l'inventaire   | 1         |  |  |  |  |  |
| Entête de ligne                   | 1         |  |  |  |  |  |
| Libellé de l'inventaire           | 2         |  |  |  |  |  |
| Code barres programme             | 2         |  |  |  |  |  |
| Magasin                           | 2         |  |  |  |  |  |
| Quantités                         | 3         |  |  |  |  |  |
| Date de l'inventaire              | 3         |  |  |  |  |  |

Référencier inventaire par code barre — version du 02/03/2021

• Correspondant au fichier d'import d'exemple suivant :

| E;1;20110131            |
|-------------------------|
| D; Inv. 31/01/2011 Mag1 |
| L;3597920523155;1       |
| L; 3597920607039; 1     |
| L; 3119070020119; 10    |
| L;0002820093781;1       |
| E; 2; 20110131          |
| D; Inv. 31/01/2011 Mag2 |
| L; 3597920523162; 2     |
| L; 3597920683323; 2     |
| L; 3597920885673; 3     |
| L; 3597920523179; 3     |
| -                       |

### Référencier sans quantité --> quantité = 1

La quantité est définie par défaut à 1 si aucune quantité n'est définie dans le référencier (seul le code barre est importé). Cela permettra l'utilisation du nouveau portable de saisie code barre l'**DPN-2001** qui génère un fichier d'inventaire comportant uniquement le code barre mais sans la quantité (quantité=1).

#### Paramétrage du référencier

| 8 |                            |         | М                     | at | ion d'un référencie | er                        |           |           |
|---|----------------------------|---------|-----------------------|----|---------------------|---------------------------|-----------|-----------|
|   | Paramètres                 |         |                       |    |                     |                           |           |           |
|   | Libellé                    | nventai | ire sans qte tic 8548 |    |                     | Foumisseur                | 1964      |           |
|   | Type d'importation         | Inventa | ire par code barres   | ~  |                     | Importation               |           |           |
|   | Options d'importation      |         |                       |    |                     | Champs de données         |           |           |
|   | Nom du paramètre           |         | Valeurs               |    |                     | Champs                    |           | 🛪 Colonne |
|   | Type d'arrondi             |         |                       |    |                     | Code barres programm      | ne        | 1         |
|   | Séparateur de fichier      |         | Point virgule 🗸       |    |                     | Libellé de l'inventaire   |           |           |
|   | Type d'entête de ligne     |         |                       |    |                     | Quantités                 |           |           |
|   | Nombre de lignes à ignorer |         | 0                     |    |                     | Date de l'inventaire      |           |           |
|   | Mappage magasins           |         |                       |    |                     | Bloc codes barres 2       |           |           |
|   | Codage du fichier          |         | Défaut (Code pasge    |    |                     | Entête de ligne           |           |           |
|   | Calculer la clé des coo    | des     | Désactivé             |    |                     | Magasin                   |           |           |
|   | Type de date               |         | Date du systéme       |    |                     | Bloc codes barres 1       |           |           |
|   | Codes bizarres             |         | Désactivé             |    |                     | Bloc codes barres 3       |           |           |
|   | Construction codes ba      | rres    | Désactivé             |    |                     | Balise d'entête de l'inv  | entaire   |           |
|   | Format de construction     | n co    |                       |    |                     | Balise de libellé de l'in | iventaire |           |
|   | Codes polaris              |         | Désactivé             |    |                     | Bloc codes barres 0       |           |           |

- Renseigner le libellé, le fournisseur (n'importe lequel)
- Type d'importation : sélectionner 'Inventaire par code barre'
- Séparateur : renseigner un séparateur 'Point virgule' par exemple
  - Attention, renseigner un séparateur de fichier même si le fichier importé ne comprend que la colonne code barre sinon vous aurez une erreur
    - 0x001000066 : Ligne d'importation incompatible : 005960195483 piu-Referencier à piu\_Referencier.EDI.LecteurFile.\_ExtactionChamps(String Ligne), à

piu\_Referencier.EDI.LecteurNormal.Traitement(ProgressTraitment Source), à piu\_Referencier.EDI.LecteurFile.Run(ProgressTraitment Source), à piu\_Referencier.Utilitaire.Extracteur.Importer(String FileName, ProgressTraitment Source), 0x00100006C : Le paramètre piu-Referencier à piu\_Referencier.EDI.LecteurFile.\_ExtactionChamps(String Ligne) ...

• Champs de données : ne renseigner que le N° de la colonne 'Code barres programme'

#### Importation du référencier

| ×.                                 | •                          |                                        | Importations – 🗖 🗙         |                                                                                                    |                                                                                                   |            |        |       |        |  |   |  |
|------------------------------------|----------------------------|----------------------------------------|----------------------------|----------------------------------------------------------------------------------------------------|---------------------------------------------------------------------------------------------------|------------|--------|-------|--------|--|---|--|
|                                    | Type de ré<br>Fichier à in | ferencier<br>nporter                   | Inventaire s<br>D:\_sav\_I | Inventaire sans qte tic 8548 v ? Marque 1964<br>D:\_sav\_Import\Import_Cata\Inventaire\3013\Inventaire_sansQte_Tic8548.bd |                                                                                                   |            |        |       |        |  | ? |  |
| Collection Hiver 2014 V ? Monnaies |                            |                                        |                            |                                                                                                    |                                                                                                   |            | ~      | ?     |        |  |   |  |
|                                    | Modèles                    | Commandes                              | Réceptions                 | Réceptions sur commandes                                                                                                  | Tarifications                                                                                     | Transferts | Ventes | Solde | Autres |  |   |  |
|                                    | ) Ca<br>) Ca<br>) Ca       | tégories 1<br>tégories 2<br>tégories 3 | ◯ Ré<br>◯ Ca<br>◉ Imp      | férenciers<br>rtes pré-payées<br>portation Inventaire                                                                     | nciers Acquittement commande<br>pré-payées Changement de modèles<br>tion Inventaire Disponibilité |            |        |       |        |  |   |  |

• Le programme génère une saisie code barre avec quantité=1

# **IMPORTATION DU RÉFÉRENCIER**

- Aller au menu base de Travail / Référencier et importation
- Choisir "Importation de référencier et importation"
- Renseigner le référencier et le fichier à importer
- Se positionner sur l'onglet "Autres" et cocher Importation inventaires

| Importations        |                                                             |                |           |              | 1      |        |
|---------------------|-------------------------------------------------------------|----------------|-----------|--------------|--------|--------|
| Type de réferencier | Test invent                                                 | aire par cb    | • ? Ma    | arque        | Longch | amp    |
| Fichier à importer  | D:\clients-polaris\ImportCata\Longchamp\FicCBInv_EntLig.csv |                |           |              |        |        |
| Collection          | H10                                                         |                | • ? 🗆     | Monnaies     |        |        |
| Modèles Commandes   | Réceptions                                                  | Réceptions sur | commandes | Tarfications | Ventes | Autres |
| Catégories 1        | ⊚ Ré                                                        | férenciers     |           |              |        |        |
| Catégories 2        | Cartes pré-payées                                           |                |           |              |        |        |
| Catégories 3        | Importation Inventaire                                      |                |           |              |        |        |

- Valider.
- Dans l'exemple décrit au paragraphe "2. Format avec entête", le programme vous signale la création de deux saisies par code barre.
- Aller au menu Stock / saisie par code barre. Se positionner sur l'onglet "Inventaire".
- Les 2 saisies par code barre inventaire générées apparaissent dans la liste (avec la date, le magasin et le libellé).

| Inve | entaire | Transfert | Réception | Reto | urfournisseur | r Changement de prix |                 |                |  |  |  |
|------|---------|-----------|-----------|------|---------------|----------------------|-----------------|----------------|--|--|--|
|      | 🎙 Dat   | e         | 🕼 Magasir | 15   | 😫 Libellé     |                      | Date inventaire | 1 Libellé inve |  |  |  |
| 0    | 31/     | 01/2011   | 1 Magasin | 1    | Inv. 31/01/20 | )11 mag1             |                 |                |  |  |  |
| 0    | 31/     | 01/2011   | 2 Magasin | 2    | Inv. 31/01/20 | )11 mag2             |                 |                |  |  |  |

• Ensuite, modifier chaque saisie code barre générée, l'affecter à l'inventaire souhaité puis la mettre à jour.